# 令和4年度 秋入学料免除・後(秋)期分 授業料免除判定結果について

==The English text is on page 4 onward.==

# ■判定結果通知日: 令和4年12月16日(金)8:30より

標記免除申請の判定結果を通知します。申請者は必ず判定結果通知を学務課 HP からダウンロードしてください。

#### ■判定結果通知 確認方法

次頁を参照し、下記 URL にアクセスし判定結果をダウンロードしてください。

#### 学務課 HP https://portal.student.kit.ac.jp/ead/

※免除判定結果が不許可又は一部免除の人は、上記 URL の「授業料(又は入学料) の納付方法の通知出力」から、納付方法についての通知をダウンロードし、納付額 や納付期限を確認してください。

(ただし、複数の免除制度に申請した方で、ひとつでも判定結果が未確定の制度が ある場合は、すべての結果が確定するまで入学料・授業料の徴収は猶予されるため、 納付方法についての通知は出力されません。)

#### ■備考

下記のいずれかに該当する人は、振込用紙又は返還手続に必要な用紙をお渡ししますので、学生証を持参のうえ、令和5年1月6日(金)までに学生支援・社会連携課経済支援係窓口に取りに来てください。

- 授業料免除判定結果が不許可又は一部免除の人のうち、口座引落を設定していない人
- 入学料免除判定結果が不許可又は一部免除の人
- ③ 納付通知書に返還額の記載がある人

(参考)結果が不許可又は一部免除の場合の納入期限

| 入学料 | <b>令和5年1月31日(火)</b><br>※納入期限を過ぎると <mark>除籍対象</mark> となりますので、期限には十分に注意してください。 |
|-----|------------------------------------------------------------------------------|
| 授業料 | <mark>令和 5 年 1 月 31 日(火)</mark><br>※口座引落の場合は 27 日引き落し予定                      |

#### 【令和4年12月12日 学生支援・社会連携課経済支援係】

# 判定結果通知 確認手順

### ① 学務課 HP にログイン

下記 URL から学務課 HP にアクセスし、ログインしてください。 https://portal.student.kit.ac.jp/ead/

### ② 判定結果通知画面までアクセス

下記の手順に従って結果通知画面まで進んでください。

「①マイページ」→「②各種申請」→「③入学料授業料免除等申請」の順に クリックする。

|                                                                                                    | gout                                                                                                    | 京都工芸<br>Educational Affairs Off                                                                                                    | ice Kyoto Institute o                                                                              | f Technology                                                                                 |                                                                                                | Sch                                | edule]                       |
|----------------------------------------------------------------------------------------------------|----------------------------------------------------------------------------------------------------|----------------------------------------------------------------------------------------------------|----------------------------------------------------------------------------------------------------|----------------------------------------------------------------------------------------------|------------------------------------------------------------------------------------------------|------------------------------------|------------------------------|
| マイページ                                                                                                    | 最新情報                                                                                                    | 授業関係                                                                                                    | 受講登録                                                                                               | 卒業・修了                                                                                        | 資格取得                                                                                           | 独自プログラム                            | 学務課からの案                      |
| My Page<br>パレンター                                                                                                    | News & Events                                                                                                    | Class Info.                                                                                                    | Registration Info.                                                                                 | Graduation                                                                                   | Licenses/Qualifications                                                                        | Special Programs                   | Educational Affair           |
| My Calendar                                                                                                    |                                                                                                    |                                                                                                    |                                                                                                    |                                                                                              |                                                                                                |                                    |                              |
| 文詞的牧<br>My Timetable                                                                                                    |                                                                                                    | << 1週間                                                                                                    | 前 < 1日前 今日                                                                                         | 1日後 > 1週間                                                                                    | 後 >>                                                                                           |                                    |                              |
| 配信メール履歴<br>Messages                                                                                                    |                                                                                                    |                                                                                                    |                                                                                                    |                                                                                              | 日/Day                                                                                          | 週/Week                             | 月/Month                      |
| 学籍データ・通<br>Student / Commuter                                                                                                    | 学登録確認と変更<br>Registration Change Form                                                                                                    |                                                                                                    |                                                                                                    |                                                                                              |                                                                                                |                                    |                              |
| 学生アンケート<br>Questionnaire                                                                                                    | 一覧                                                                                                    |                                                                                                    |                                                                                                    | Τ.                                                                                           |                                                                                                |                                    |                              |
| 授業評価アンケー<br>Evaluation Question                                                                                                    | ート<br>naire                                                                                                    |                                                                                                    |                                                                                                    |                                                                                              |                                                                                                |                                    |                              |
| 成結閲覧 (学外)<br>Grade Browsing (VP                                                                                                    | からは要 VPN 接続)<br>N connection is required                                                                                                    |                                                                                                    |                                                                                                    |                                                                                              | No.                                                                                            |                                    |                              |
| tor off-campus acces<br>成績閲覧用パス<br>Password Setting for                                                                                                    | s)<br>フード設定<br>Grade Browsing                                                                                                    |                                                                                                    |                                                                                                    |                                                                                              |                                                                                                |                                    |                              |
| 各種申請<br>Applications                                                                                                    |                                                                                                    |                                                                                                    |                                                                                                    |                                                                                              |                                                                                                |                                    |                              |
| 大学へのファイ)<br>File Upload                                                                                                    | レ提出                                                                                                    |                                                                                                    |                                                                                                    |                                                                                              |                                                                                                |                                    |                              |
| 大学からのファー                                                                                                    | イル受取                                                                                                    |                                                                                                    |                                                                                                    |                                                                                              |                                                                                                |                                    |                              |
| File Download                                                                                                    |                                                                                                    | ての休講情報はありま                                                                                                    | ません。                                                                                               | urses you are att                                                                            | onding 1                                                                                       |                                    |                              |
| File Download<br>TOEIC成績<br>TOEIC SCORE                                                                                                    |                                                                                                    | ての休講情報はありa<br>on class cancellatio                                                                                                    | ません。<br>on concerning the co                                                                       | urses you are att                                                                            | ending.]                                                                                       |                                    |                              |
| File Download<br>TOEIC成績<br>TOEIC SCORE<br>工様コンピテン:<br>KIT Competency Full                                                                                                    | ≶— :<br>filment                                                                                                    | ての休講情報はありま<br>on class cancellatiu<br>ありませんが、念のみ<br>ill-up for you, pleas                                                                                                    | ません。<br>on concerning the co<br>も、詳細については「き<br>e check the details of                              | urses you are att<br>学生呼び出し」一覧<br>f the "Student Ca                                          | ending.】<br>「で確認してください。<br>Il-ups" list, just in cas                                           | e.]                                |                              |
| File Download<br>TOEIC成績<br>TOEICSCORE<br>工械コンピテンS<br>KIT Competency Full<br>マイページ<br>Life Dama                                                                                                    | シー<br>filment<br>見新情報<br>Namo 8 Econom                                                                                                    | ての休講情報(よありま<br>on class cancellati<br>ありませんが、念のみ<br>ill-up for you, please<br>授業関係                                                                                                    | ません。<br>on concerning the co<br>為、詳細については「<br>e check the details of<br>受講登録<br>Deviatoriate late  | urses you are att<br>学生呼び出し」 一員<br>f the "Student Ca<br>卒業・修了                                | ending.】<br>Iで確認してください。<br>II-ups" list, just in cas<br>資格取得                                   | e.]<br>独自プログラム                     | 学務課からの3<br>Fotostant (何)     |
| File Download<br>TOEIC成結<br>TOEIC SCORE<br>工様コンビテン:<br>KIT Competency Full<br>My Page<br>カレンダー<br>My Calendar<br>W5 gate ag                                                                                                    | シー<br>firment<br>最新情報<br>News & Events                                                                                                    | ての休賃情報(はあり<br>on class cancellatin<br>ありませんが、念のみ<br>ll-up for you, please<br>授業関係<br>Class Info.                                                                                                    | ません。<br>on concerning the co<br>も、詳細については「き<br>e check the details of<br>受講登録<br>Registration Info | urses you are att<br>学生呼び出し」 一覧<br>f the "Student Ca<br>卒業・修了<br>Graduation                  | ending.】<br>「で確認してください。<br>  -ups" list, just in cas<br><u>資格取得</u><br>Licenses/Qualifications | e.]<br>独自プログラム<br>Special Programs | 学務課からの<br>Educational Affai  |
| File Download           TOEIC成績           TOEISSCORE           工械コンピテン:           KIT Competency Ful           Way Page           カレンダー           My Page           カレンダー           My Catendar           Way Edge           イベントリンダー           KIT Competency Ful           Career co           留学相談予約           イベントリン           Kittige           ビンターンS           Notification           ビスターンS           Notification           日本学生支援           (Reservation           「Application           道路状況調査           (Survey re           Kpliplication           K IT プロー | 記新情報<br>News & Events<br>(7787)<br>unseling reservation]<br>)<br>は<br>cation]<br>ップ(就算体験)歴出<br>in of internship (work<br>職保設加入証明書発行<br>application for Certific<br>講受付の予約<br>on for application for<br>in for extracurricular in<br>for application for<br>in for extracurricular in<br>管盤非講・ガラスパッ<br>パワレ人材寛成プログラ | ての休閒情報(よかり)<br>on class cancellatii<br>ありませんが、念の2<br>ill-up for you, please<br>ill-up for you, please<br>(experience)<br>行申請<br>cate of Coverage by<br>tuition fee exemptii<br>行約<br>JASSO scholarship]<br>activities]<br>atus]<br>ジ使用予定<br>r registration / Regi | ません。<br>on concerning the co                                                                       | urses you are att<br>学生呼び出し」 一覧<br>f the "Student Ca<br>卒業・修了<br>Graduation<br>utaibaiseki") | ending.]<br>Iで確認してください。<br>  -ups" list, just in cas<br>資格取得<br>LicensesiQualifications        | e.]<br>独自プログラム<br>Special Programs | 学務課からの<br>Seducational Affal |

「④詳細確認」をクリックすると結果通知画面に移行しますので、「⑤通知出 カ」をクリックしダウンロードのうえ判定結果を確認してください。

なお、「⑥授業料の納付方法の通知出力・入学料の納付方法の通知出力」が表示されている人は、必ずダウンロードし納入方法等を確認してください。

|                                                                                                    | 授耒料免除券の申請                                                                                                    |                                                                           |                                                                                                    |                                                                                                    |                                                          | 1                               |
|----------------------------------------------------------------------------------------------------|----------------------------------------------------------------------------------------------------|---------------------------------------------------------------------------|----------------------------------------------------------------------------------------------------|----------------------------------------------------------------------------------------------------|----------------------------------------------------------|---------------------------------|
|                                                                                                    | 留学生以外の方                                                                                                    |                                                                           |                                                                                                    |                                                                                                    |                                                          |                                 |
|                                                                                                    | 留学生以外の方はこちらから申請してください。<br>「高等教育の修学支援新制度」と「入学料徴収猶予                                                                                                    | <ul> <li>・授業料徴収猶予」はどちら</li> </ul>                                         | らかしか申請できません。                                                                                                    |                                                                                                    |                                                          |                                 |
|                                                                                                    | 種別                                                                                                    |                                                                           | 開眼花申                                                                                                    | 申請状況                                                                                                    | -                                                        |                                 |
|                                                                                                    | [●● 年度●学期] 高等教育の修学支援新制度                                                                                                    |                                                                           | ●●/●●/●●/●●(●)●●時<br>~●●/●●/●●(●)●●時                                                                                                    | 申請済み                                                                                                    | I羊細                                                      |                                 |
|                                                                                                    | [●● 年度●学期]入学科微収路予・授業科微収路予                                                                                                    |                                                                           | ●●/●●/●● (●) ●●時<br>~●●/●●/●● (●) ●●時                                                                                                    | 未申請                                                                                                    | 申請する                                                     |                                 |
|                                                                                                    | 家計急変に伴う高等教育の修学支援新制度への申請                                                                                                    | についてはいつでも行うこ。                                                             | とができます。                                                                                                    |                                                                                                    |                                                          |                                 |
|                                                                                                    | 3か月ごとに継続申請を行ってください。                                                                                                    |                                                                           |                                                                                                    |                                                                                                    |                                                          |                                 |
|                                                                                                    | 種別                                                                                                    |                                                                           |                                                                                                    | 申請状況                                                                                                    | -                                                        |                                 |
|                                                                                                    | 高等教育の修学支援新制度(家計急変)                                                                                                    |                                                                           |                                                                                                    | 未申請                                                                                                    | 申請する                                                     |                                 |
|                                                                                                    | 57W# o.t                                                                                                    |                                                                           |                                                                                                    |                                                                                                    |                                                          |                                 |
|                                                                                                    | 留学生の方はこちらから申請してください                                                                                                    |                                                                           |                                                                                                    |                                                                                                    |                                                          |                                 |
|                                                                                                    |                                                                                                    |                                                                           | de stringen                                                                                                    |                                                                                                    |                                                          |                                 |
|                                                                                                    | 種別<br>「●● E 座 = 学師 ] 入学科金融,入学科教術研究子、網                                                                                                    | 塑料负款,将塑料类的装置                                                              | 申請期間<br>●●/●●/●●(●)●●時                                                                                                    | 申請状況                                                                                                    | -<br>由語する                                                |                                 |
|                                                                                                    |                                                                                                    |                                                                           |                                                                                                    |                                                                                                    |                                                          |                                 |
|                                                                                                    |                                                                                                    |                                                                           |                                                                                                    |                                                                                                    |                                                          |                                 |
|                                                                                                    |                                                                                                    |                                                                           |                                                                                                    |                                                                                                    |                                                          |                                 |
|                                                                                                    | 京都工芸編                                                                                                    | 裁維大学                                                                      | 学務課                                                                                                    | ofT                                                                                                    | echn                                                     | olog                            |
|                                                                                                    | Educational Affairs Office                                                                                                    | Kyoto Institute of Tec                                                    | chnology                                                                                                    | 5 UL 1                                                                                                    | Uom.                                                     | 閉じ                              |
|                                                                                                    | はない おうちゅう おうしん しんしゅう しんしゅう しんしゅ しんしゅ |                                                                           |                                                                                                    |                                                                                                    |                                                          |                                 |
| 免险                                                                                                    |                                                                                                    |                                                                           |                                                                                                    |                                                                                                    |                                                          |                                 |
| 免险                                                                                                    |                                                                                                    |                                                                           |                                                                                                    |                                                                                                    |                                                          |                                 |
| <b>免除</b><br> 知は、                                                                                                    | 、対象となる学期の期間中のみダウンロード可能<br>わると出力できませんので、必ず当該学期中にダ                                                                                                    | です。<br>ウンロードし、必要にM                                                        | なじて各ファイルを保存して                                                                                                    | ください。                                                                                                    |                                                          |                                 |
|                                                                                                    | 、対象となる学期の期間中のみダウンロード可能<br>りると出力できませんので、必ず当該学期中にダ <sup>1</sup><br><b>手度 学期] 免除等結果通知</b>                                                                                                    | です。<br>ウンロードし、必要にM                                                        | なじて各ファイルを保存して                                                                                                    | ください。                                                                                                    |                                                          |                                 |
| 1<br>免<br>間<br>知<br>は<br>い<br>で<br>初<br>の<br>2<br>2<br>2<br>2<br>3<br>別                                                                                                    | 、対象となる学期の期間中のみダウンロード可能<br>わると出力できませんので、必ず当該学期中にダ <sup>1</sup><br><b>年度 ●学期] 免除等結果通知</b>                                                                                                    | です。<br>ウンロードし、必要に加<br>申請種別                                                | なじて各ファイルを保存して<br>判定結果 減免                                                                                                    | ください。                                                                                                    | 미티 -                                                     |                                 |
| 1<br>主知は、<br>加<br>が変<br>和<br>の<br>2<br>2<br>2<br>3<br>3<br>1<br>2<br>1<br>2<br>1<br>2<br>1<br>2<br>1<br>3<br>1<br>3<br>1<br>1<br>1<br>1<br>1<br>3<br>1<br>1<br>1<br>1<br>1<br>1<br>1<br>1<br>1<br>1<br>1<br>1<br>1                                                                                                    | 、対象となる学期の期間中のみダウンロード可能<br>わると出力できませんので、必ず当該学期中にダ<br>▼度●学期]免除等結果通知                                                                                                    | です。<br>ウンロードし、必要にが<br>申請預別<br>授業料免除<br>3 学校会応                             | なじて各ファイルを保存して<br>判定結果<br>・<br>・<br>・<br>・<br>・<br>・                                                                                                    | <ul> <li>ください。</li> <li>額 通知</li> <li>● 円 ●●</li> </ul>                                                                                                    | Ω⊟ -<br>•••●•́Ξ¢                                         | 四出力                             |
|                                                                                                    | 、対象となる学期の期間中のみダウンロード可能<br>わると出力できませんので、必ず当該学期中にダ <sup>1</sup><br>軍度世学期]免除等結果通知                                                                                                    | です。<br>ウンロードし、必要にが                                                        | なじて各ファイルを保存して                                                                                                    | <ul> <li>ください。</li> <li>額 通知</li> <li>● 円 ●●</li> <li>● 円 ●●</li> <li>● 円 ●●</li> </ul>                                                                                                    | □日 -<br>·•••• 通速                                         | 11出力<br>11出力 <b>5</b>           |
| <ul> <li>(知道)</li> <li>(知道)</li> <li>(知道)</li> <li>(知道)</li> <li>(四道)</li> <li>(四道)</li>     &lt;</ul>                                                                                                    | 、対象となる学期の期間中のみダウンロード可能<br>わると出力できませんので、必ず当該学期中にダ<br>■定量学期]免除等結果通知                                                                                                    | です。<br>ウンロードし、必要に加<br>使業料免除<br>入学料免除<br>入学料免除<br>入学料免除                    | 判定結果         減免           ● ● ●         ●           ● ● ●         ●           ● ●         ●           ● ●         ●           ● ●         ●           ● ●         ●           ● ●         ●                 | <br><br><td>ロ日 -<br/><br/><br/><br/>シー・ーー<br/><br/>道氏<br/>道氏</td> <td>11出力<br/>11出力<br/>11出力</td> | ロ日 -<br><br><br><br>シー・ーー<br><br>道氏<br>道氏                | 11出力<br>11出力<br>11出力            |
| <ul> <li>免除</li> <li>知はな</li> <li>が変わ</li> <li>の22<sup>4</sup></li> <li>(利)</li> <li>(利)</li> <li>(利)</li> <li>(利)</li> <li>(利)</li> <li>(利)</li> <li>(利)</li> <li>(利)</li> <li>(利)</li> <li>(利)</li> <li>(利)</li> <li>(1)</li> <li>(1)<td>、対象となる学期の期間中のみダウンロード可能<br/>わると出力できませんので、必ず当該学期中にダ</td><td>です。<br/>ウンロードし、必要にJ<br/>授業料免除<br/>入学料免除<br/>入学料免除<br/>入学料免除</td><td>判定結果     減免       ● ●     ●       ● ●     ●       ● ●     ●       ● ●     ●       ● ●     ●       ● ●     ●       ● ●     ●       ● ●     ●       ● ●     ●       ● ●     ●       ● ●     ●       ● ●     ●</td><td>&lt;     <tr>         額         通数           ● 円         ●●           ● 円         ●●           ● 円         ●●           ● 円         ●●</tr></td><td>□日 -<br/>-0-0-0 通数<br/>-0-0-0 通数<br/>-0-0-0 通数<br/>-0-0-0 通数</td><td>1出力<br/>1出力<br/>1出力</td></li></ul> | 、対象となる学期の期間中のみダウンロード可能<br>わると出力できませんので、必ず当該学期中にダ                                                                                                    | です。<br>ウンロードし、必要にJ<br>授業料免除<br>入学料免除<br>入学料免除<br>入学料免除                    | 判定結果     減免       ● ●     ●       ● ●     ●       ● ●     ●       ● ●     ●       ● ●     ●       ● ●     ●       ● ●     ●       ● ●     ●       ● ●     ●       ● ●     ●       ● ●     ●       ● ●     ● | < <tr>         額         通数           ● 円         ●●           ● 円         ●●           ● 円         ●●           ● 円         ●●</tr>                                                                                                    | □日 -<br>-0-0-0 通数<br>-0-0-0 通数<br>-0-0-0 通数<br>-0-0-0 通数 | 1出力<br>1出力<br>1出力               |
|                                                                                                    |                                                                                                    |                                                                           |                                                                                                    |                                                                                                    |                                                          |                                 |
|                                                                                                    | 、対象となる学期の期間中のみダウンロード可能<br>わると出力できませんので、必ず当該学期中にダ<br><b>▼皮●学期] 免除等結果通知</b><br>付方法の通知出力 入学科納付方法の通知出                                                                                                    | です。<br>ウンロードし、必要にM<br>単動種別<br>授業料免除<br>入学料免除<br>入学料免除<br>入学料免除<br>17<br>6 | tiltで各ファイルを保存して                                                                                                    | <ul> <li>ください。</li> <li>顔 過い</li> <li>● 円 ●●</li> <li>● 円 ●●</li> <li>● 円 ●●</li> <li>● 円 ●●</li> <li>● 円 ●●</li> <li>Øウン</li> </ul>                                                                                                    | □日 -<br>●●●● 通<br>●●●● 通<br>●●●● 通<br>■●●●● 通<br>■       | <sup>11出力</sup><br>11出力<br>11出力 |

2022 academic year fall registration fee exemption and tuition fee exemption for second/fall semester Decision results

#### Decision result notification date

#### Friday, 16 December, from 8:30 a.m.

The result of the decision on the application for the above exemption will be notified to the applicant. Applicants are required to download the result notification from the GAKUMUKA website.

#### How to check

Please refer to the next page and access the following URL to download the decision results.

#### GAKUMUKA website <a href="https://portal.student.kit.ac.jp/ead/">https://portal.student.kit.ac.jp/ead/</a>

\*People whose exemption decision result is "Rejection" or "Partial exemption" exempted should download the notice on how to pay the tuition (or registration fee) from "授業料(又は入学料)の納付方法の通知出力" at the URL above and confirm the amount to be paid and the deadline for payment.

#### <u>Notes.</u>

- Those who fall under any of the following categories should bring your student ID card and come to the Student Support and Community Outreach Office by January 6, 2023. We will provide you with a transfer form or a refund request form.
  - 1 Those whose tuition fee exemption decision was "Rejection" or "Partial exemption" and who have not set up direct debits
  - ② Those whose registration fee exemption decision was "Rejection" or "Partial exemption"
  - ③ Those who have a refund amount on their payment notice

**Reference** Payment deadlines in cases where the result is a rejection or partial exemption.

| Registration fee | Tuesday, January 31, 2023<br>*After the due date, you will be subject to expulsion from KIT.<br>Be extra careful about the due date. |
|------------------|----------------------------------------------------------------------------------------------------|
| Tuition fee      | <b>Tuesday, January 31, 2023</b><br>*In the case of direct debits, the debit is scheduled for the 27th.                              |

[12 December 2022 Student Support and Community Outreach Office ]

## Procedure for checking the decision result

#### 1. Log in to the GAKUMUKA website.

Please log in to the Academic Affairs Section website at the URL below.

https://portal.student.kit.ac.jp/ead/

#### 2. Access the results notification screen

Follow the steps below to the results notification screen.

Click on ① 'My page', ② 'Applications', and then ③ '入学料・授業料免除 等申請'.

| ログインユーザ/Logged-i                                                                                                    | 京                                                                                                    | 都工芸                                                                                                    | 繊維大学                                                                                                    | 学務                                                  |                                                                                     | ク = 問合せ先 = 学会<br>】 【Contact】 【Aca            | 手層・教務関係日程<br>ademic Calendar /  |
|----------------------------------------------------------------------------------------------------|----------------------------------------------------------------------------------------------------|----------------------------------------------------------------------------------------------------|----------------------------------------------------------------------------------------------------|-----------------------------------------------------|-------------------------------------------------------------------------------------|----------------------------------------------|---------------------------------|
| ► Logout                                                                                                    | Educ                                                                                                    | ational Affairs Of                                                                                                    | fice Kyoto Institute o                                                                                            | f Technology                                        | tute v                                                                              | Act<br>Sch                                   | nedule]                         |
| マイページ 日<br>My Page Net                                                                                                    | <b>最新情報</b><br>ws & Events                                                                                                    | 授業関係<br>Class Info.                                                                                                    | 受講登録<br>Registration Info.                                                                                        | <mark>卒業・修了</mark><br>Graduation                    | 資格取得<br>Licenses/Qualification                                                      | 独自プログラム<br>s Special Programs                | 学務課からの案P<br>Educational Affairs |
| My Calendar                                                                                                    |                                                                                                    |                                                                                                    |                                                                                                    |                                                     |                                                                                     |                                              |                                 |
| 受講情報<br>My Timetable                                                                                                    |                                                                                                    | << 1週間                                                                                                    | 前 < 1日前 今日                                                                                                    | 1日後 > 1週間                                           | 後 >>                                                                                |                                              |                                 |
| 配信メール履歴<br>Messages                                                                                                    |                                                                                                    |                                                                                                    |                                                                                                    |                                                     | 8/0                                                                                 | ay 週/Week                                    | 月/Month                         |
| 学籍データ・通学登録確<br>Student / Commuter Pegistrativ                                                                                                    | 記と変更<br>Change Form                                                                                                    |                                                                                                    |                                                                                                    |                                                     |                                                                                     |                                              |                                 |
| 学生アンケート一覧                                                                                                    | on onange i onn                                                                                                    |                                                                                                    |                                                                                                    |                                                     |                                                                                     |                                              |                                 |
| Questionnaire                                                                                                    |                                                                                                    |                                                                                                    |                                                                                                    |                                                     |                                                                                     |                                              |                                 |
| 授業評価アンケート                                                                                                    |                                                                                                    |                                                                                                    |                                                                                                    |                                                     |                                                                                     |                                              |                                 |
| Evaluation Questionnaire<br>成绩問題 (学校 長)に(十四                                                                                                    | V/DN /存结)                                                                                                    |                                                                                                    |                                                                                                    | 4                                                   |                                                                                     |                                              |                                 |
| Grade Browsing (VPN connecti                                                                                                    | ion is required                                                                                                    |                                                                                                    |                                                                                                    |                                                     |                                                                                     |                                              |                                 |
| for off-campus access)                                                                                                    |                                                                                                    |                                                                                                    |                                                                                                    |                                                     |                                                                                     |                                              |                                 |
| 成績閲覧用パスワード設                                                                                                    | 淀                                                                                                    |                                                                                                    |                                                                                                    |                                                     |                                                                                     |                                              |                                 |
| Password Setting for Grade Bro<br>各種申請                                                                                                    | owsing                                                                                                    |                                                                                                    |                                                                                                    |                                                     |                                                                                     |                                              |                                 |
| Applications                                                                                                    |                                                                                                    |                                                                                                    |                                                                                                    |                                                     |                                                                                     |                                              |                                 |
| 人子へのノアイル提出<br>File Lipload                                                                                                    |                                                                                                    |                                                                                                    |                                                                                                    |                                                     |                                                                                     |                                              |                                 |
| 大学からのファイル受取                                                                                                    | 2                                                                                                    |                                                                                                    |                                                                                                    |                                                     |                                                                                     |                                              |                                 |
| File Download                                                                                                    | τo                                                                                                    | )休講情報はあり<br>class cancellati                                                                                                    | ません。                                                                                                    | urses you are att                                   | ending 1                                                                            |                                              |                                 |
| TOEIC成績                                                                                                    | 1011                                                                                                    | class cancellad                                                                                                    | ion concerning the co                                                                                             | uises you are att                                   | ending.                                                                             |                                              |                                 |
|                                                                                                    |                                                                                                    |                                                                                                    |                                                                                                    |                                                     |                                                                                     |                                              |                                 |
| TOEIC SCORE                                                                                                    |                                                                                                    | きまたが 合の                                                                                                    | 海 詳細についてけ「き                                                                                                    |                                                     | で確認してください                                                                           |                                              |                                 |
| TOEIC SCORE<br>工繊コンピテンシー<br>KIT Competency Fullfilment                                                                                                    | ສຍ<br>ill-ບຸ                                                                                                    | )ませんが、念の)<br>p for you, pleas                                                                                                    | 為、詳細については「き<br>e check the details of                                                                             | <sup>#</sup> 生呼び出し」一覧<br>the "Student Ca            | で確認してください<br>Il-ups″ list, just in c                                                | ase.]                                        |                                 |
| TOEIC SCORE<br>工業コンビテンシー<br>KIT Competency Fulfilment<br>マイページ 量<br>My Page New<br>カレンダー                                                                                                    | :あり<br>ill-u;<br>e新情報<br>ws & Events                                                                                                    | ませんが、念の<br>p for you, pleas<br>授業関係<br>Class Info.                                                                                                    | 為、詳細については「き<br>e check the details of<br>受講登録<br>Registration Info                                                | <sup>#</sup> 生呼び出し」一覧<br>the "Student Ca            | iで確認してください<br>  -ups" list, just in c<br>資格取得<br>Licenses/Qualification             | ase.]<br>独自プログラム<br>Special Programs         | 学務課からの案<br>Educational Affairs  |
| TOEIC SCORE<br>工純コンビテンシー<br>KIT Competency Fulfilment<br>KIT Competency Fulfilment<br>酸 Page<br>カレンダー<br>My Calendar<br>数に数を見                                                                                                    | あり<br>ill-ur<br>最新情報<br>ws & Events                                                                                                    | ませんが、念の.<br>p for you, pleas<br>授業関係<br>Class Info.                                                                                                    | 為、詳細については「 <sup>4</sup><br>e check the details of<br>受講登録<br>Registration Info                                    | #生呼び出し」一覧<br>the "Student Ca                        | Iで確認してください<br>  -ups <sup>#</sup> list, just in c<br>資格取得<br>Licenses/Gualification | se.]<br>独自プログラム<br>Special Programs          | 学務課からの案<br>Educational Affairs  |
| TOEIC SCORE<br>工税コンビテンシー<br>KIT Competency Fulfilment<br>Wy Page<br>カレンダー<br>My Calendar<br>Sight車やシット115以フキジ<br>[Career counseling                                                                                                    | あり<br>ill-up<br>a& Events<br>g reservation】                                                                                                    | ませんが、念の.<br>p for you, pleas<br>何業関係<br>Class Info.                                                                                                    | 為、詳細については「 <sup>4</sup><br>e check the details of<br>受講登録<br>Registration Info                                    | #生呼び出し」一覧<br>the "Student Ca                        | Iで確認してください<br>  -ups" list, just in c<br>資格取得<br>Licenses/Gualification             | ase.】<br>教自プログラム<br>Special Programs         | 学務課からの案<br>Educational Affairs  |
| TOEIC SCORE<br>工業コンビテンシー<br>KIT Competency Fulfilment<br>KIT Competency Fulfilment<br>My Page<br>カレンダー<br>My Catendar<br>Signet Rey ノイロメアキリ<br>[Career counseling<br>・ 留学相談予約]                                                                                                    | あり<br><sub>i</sub> ll-up<br>ws & Events<br>g reservation]                                                                                                    | )ませんが、念の.<br>p for you, pleas<br>授業関係<br>Class Info.                                                                                                    | 為、詳細については「 <sup>4</sup><br>e check the details of<br>受講登録<br>Registration Info                                    | #生呼び出し」一覧<br>the "Student Ca                        | Iで確認してください<br>  -ups" list, just in c<br>資格取得<br>Licenses/Gualification             | ase.】<br>独自プログラム<br>Special Programs         | 学務課からの案<br>Educational Affairs  |
| TOEIC SCORE<br>I執コンピテンシー<br>KIT Competency Fulfilment<br>KIT Competency Fulfilment<br>My Page<br>カレンダー<br>My Calendar<br>State Wy ノイロシアオッ<br>[Career counseling<br>2 留学相談予約<br>・イベント申込み                                                                                                    | あり<br><sub>i</sub> ll-up<br>ws & Events<br>g reservation】                                                                                                    | ませんが、念の.<br>p for you, pleas<br>授業関係<br>Class Info.                                                                                                    | 為、詳細については「 <sup>4</sup><br>e check the details of<br>受講登録<br>Registration Info.                                   | #生呼び出し」一覧<br>the "Student Ca                        | Iで確認してください<br>  -ups" list, just in c<br>資格取得<br>Licenses/Qualification             | ase.]<br>独自プログラム<br>Special Programs         | 学務課からの案<br>Educational Affairs  |
| TOEIC SCORE<br>I親コンビテンシー<br>KIT Competency Fulfilment<br>KIT Competency Fulfilment<br>Ny Page<br>カレンダー<br>My Calendar<br>SSS 歴史シップ 化BNC7783<br>[Career counseling<br>・ 留学相談示約<br>・ イベント申込み<br>[Event application]<br>・ イベント申込み                                                                                                    | あり<br>ill-up<br>a新情報<br>g reservation]<br>g                                                                                                    | ませんが、念の.<br>p for you, pleas<br>授業関係<br>Class Info.                                                                                                    | 為、詳細については「 <sup>4</sup><br>e check the details of<br>受講登録<br>Registration Info.                                   | #生呼び出し」一覧<br>the "Student Ca                        | Iで確認してください<br>  -ups" list, just in c<br>資格取得<br>Licenses/Qualification             | ase.]<br>独自プログラム<br>Special Programs         | 学務課からの案<br>Educational Affairs  |
| TOEIC SCORE<br>I競コンビテンシー<br>KIT Competency Fulfilment<br>KIT Competency Fulfilment<br>My Page<br>カレンター<br>My Calendar<br>State Wy ノーイロシンアキッ<br>[Career counseling<br>名学生的シティロシンテキッ<br>[Career counseling<br>4学生のシー<br>10シックー<br>メンターンシップ(別<br>[Notification of inte                                                                                                    | あり<br>ill-up<br>a新情報<br>ys & Events<br>y reservation】<br>)<br>次遺体験) 届出<br>ernship (work exp                                                                                                    | りませんが、念の<br>p for you, pleas<br>授業関係<br>Class Info.                                                                                                    | 為、詳細については「 <sup>8</sup><br>e check the details of<br>受講登録<br>Registration Info.                                   | #生呼び出し」一覧<br>the "Student Ca                        | iで確認してください<br>  -ups" list, just in c<br>資格取得<br>Licenses/Qualification             | sse.]<br><u> 独自プログラム</u><br>Special Programs | 学務課からの案<br>Educational Affairs  |
| TOEIC SCORE<br>1歳コンビテンシー<br>KIT Competency Fulfilment<br>KIT Competency Fulfilment<br>My Page<br>カレングー<br>My Calendar<br>本調性等、ア・145K(アキッ<br>[Career counseling<br>・ 留学相談示約<br>・ イベント申込み<br>[Event application]<br>・ インクーンショング(象<br>[Notification of intte<br>、 「文句ーンシップ(象<br>[Notification of intte<br>・ 学研災・学研題保険」                                                                                                    | あり<br>il-up<br>all-up<br>all-up<br>ws & Events<br>y reservation]<br>)<br>文庫体験) 居出<br>emship (work exp<br>加入証明書発行申録                                                                                                    | p ませんが、念の<br>p for you, pleas<br>授業関係<br>Class Info.                                                                                                    | 為、詳細については「 <sup>5</sup><br>e check the details of<br>受講登録<br>Registration info                                    | #生呼び出し」一覧<br>the "Student Ca<br>卒業・修了<br>Graduation | iで確認してください<br>  -ups" list, just in c<br>資格取得<br>Licenses/Qualification             | se.]<br>独自プログラム<br>Special Programs          | 学務課からの案<br>Educational Affairs  |
| TOEIC SCORE<br>1歳コンビテンシー<br>KIT Competency Fulfilment<br>KIT Competency Fulfilment<br>My Page<br>カレングー<br>My Calendar<br>巻連性勢シアイUBXですり<br>[Career counseling<br>・留学相談示約<br>・イベント申込み<br>[Event application]<br>・イント申込み<br>[Event application of intt<br>・ 学研災・学研題 保鍵<br>[Issuance application                                                                                                    | あり<br>ill-up<br>all-up<br>all  | ませんが、念の<br>p for you, pleas<br>授業関係<br>Class Info.<br>perience)]<br>者<br>: of Coverage b                                                                                                    | 為、詳細については「 <sup>5</sup><br>e check the details of<br>受講登録<br>Registration info                                    | #生呼び出し」一覧<br>the "Student Ca                        | Iで確認してください<br> I-ups" list, just in c<br>資格取得<br>Licenses/Qualification             | ase.]<br>独自プログラム<br>Special Programs         | 学務課からの案<br>Educational Affairs  |
| TOEIC SCORE<br>工業コンピテンシー<br>KIT Competency Fulfilment<br>KIT Competency Fulfilment<br>My Page<br>My Calendar<br>本語学校B、ア・HIBKでP3<br>【Career counseling<br>音学校BL予約<br>イベント申込み<br>[Event application]<br>・ インターンシップ(第<br>[Notification of inte<br>やず研想(保2)<br>【Issuance application<br>・ 授業税及除申請要付約<br>【Reservation for application                                                                                                    | あり<br>ill-up<br>all-up<br>all- | ませんが、念の<br>p for you, pleas<br>授業関係<br>Class Info.                                                                                                    | 為、詳細については「 <sup>3</sup><br>e check the details of<br>受講登録<br>Registration Info                                    | #生呼び出し」一覧<br>the "Student Ca                        | Iで確認してください<br> I-ups" list, just in c<br>資格取得<br>Licenses/Qualification             | ase.]<br>独自プログラム<br>Special Programs         | 学務課からの案<br>Educational Affairs  |
| TOEIC SCORE<br>工練コンピテンシー<br>KIT Competency Fulfilment<br>KIT Competency Fulfilment<br>My Page<br>My Calendar<br>の調整時ペック HIJK(アキッ<br>[Career counseling<br>2回季時ペック HIJK(アキッ<br>[Career counseling<br>2回季時ペック HIJK(アキッ<br>[Event application]<br>インシャーンシップ (象<br>[Notification]<br>インシャーンシップ (象<br>[Issuance application]<br>・ インターンシップ (象<br>[Issuance application]<br>・ インキャーンシップ (象<br>[Issuance application]<br>・ 大学研説 (泉袋)<br>[Issuance application]<br>・ 大学研説 (泉袋)<br>「Alexandrower to the state of the state of the                                                                                                    | あり<br>ill-up<br>all-up<br>all- | ませんが、念の<br>p for you, pleas<br>授業関係<br>Class Info.<br>class Info.                                                                                                    | 為、詳細については「 <sup>3</sup><br>e check the details of<br>受講登録<br>Registration info<br>y "Gakkensai" and "Fi           | #生呼び出し」一覧<br>the "Student Ca                        | Iで確認してください<br> I-ups" list, just in c<br>資格取得<br>Licenses/Qualification             | ase.]<br>独自プログラム<br>Special Programs         | 学務課からの案<br>Educational Affairs  |
| TOPEIC SCORE           I構コンビテンシー           IXT Competency Fulfilment           XT Competency Fulfilment           XT Competency Fulfilment           My Page           New           DUDY // MEXT7*3           Competency // MEXT7*3           Competency // MEXT7*3                                                                                                    | あり<br>il-up<br>all-up<br>all-u | 使業関係<br>Class Info.<br>perience)]<br>う<br>SO Scholarship)                                                                                                    | 為、詳細については「 <sup>3</sup><br>e check the details of<br>受講登録<br>Registration info.<br>y "Gakkensai" and "Fit<br>ion] | #生呼び出し」一覧<br>the "Student Ca                        | iで確認してください<br>  -ups" list, just in c<br>資格取得<br>Licenses/Qualification             | ase.]<br>独自プログラム<br>Special Programs         | 学務課からの案<br>Educational Affairs  |
| TOEIC SCORE                                                                                                    | あり<br>ill-up<br>all-up<br>all- | ませんが、念の<br>p for you, pleas<br>授業関係<br>Class Info.<br>perience)]<br>高<br>: of Coverage br<br>ion fee exempti<br>]<br>SO scholarship;<br>vities]                                                                                                    | 為、詳細については「 <sup>3</sup><br>e check the details of<br>受講登録<br>Registration info<br>y "Gakkensai" and "Fe<br>ion]   | #生呼び出し」一覧<br>the "Student Ca                        | iで確認してください<br>  -ups" list, just in c<br>資格取得<br>Licenses/Qualification             | ase.]<br>独自プログラム<br>Special Programs         | 学務課からの案<br>Educational Affairs  |
| TOEIC SCORE           試験コンビテンシー<br>KIT Competency Fulfilment           XIT Competency Fulfilment           With Competency Fulfilment           My Page         New           カレンダー<br>My Calendar         New           マンパロシングー<br>My Calendar         New           マンパロシング・<br>(Career counseling)         留学相似テカ)           マンターンシップ(物<br>(Notification of intit<br>! 医with application of intit<br>! 医with pape intit<br>! 医suance applicati<br>[Reservation for ag<br>! 日本学生支援機構要学<br>[Reservation for ag<br>! 国外活動申請<br>[Application for ext]           運動状況調査[Disservations         運動状況調査[Disservations                                                                                                    | あり<br>ill-up<br>all-up<br>all- | 使業関係<br>Class Info.                                                                                                    | 為、詳細については「 <sup>3</sup><br>e check the details of<br>受講登録<br>Registration info<br>y "Gakkensai" and "Fe           | #生呼び出し」一覧<br>the "Student Ca                        | Iで確認してください<br> I-ups" list, just in c<br>資格取得<br>Licenses/Qualification             | ase.]<br>教自プログラム<br>Special Programs         | 学務課からの案<br>Educational Affairs  |
| TOEIC SCORE<br>工様コンビテンシー<br>KT Competency Fulfilment<br>KT Competency Fulfilment<br>KT Competency Fulfilment<br>KT Competency Fulfilment<br>KT Competency Fulfilment<br>My Catendar<br>My Catendar<br>My Ca     | あり<br>ill-up<br>alwifk役<br>ws & Events<br>g reservation]<br>加入証明書発行申載<br>ion for Certificate<br>D予約<br>pplication for tuiti<br>学会申請受付の予約<br>pplication for JAS<br>tracurricular activities<br>on career status<br>痛・ガラスズン(シジ信<br>dibtion variant                                                                                                    | ませんが、念の<br>p for you, pleas<br>技業関係<br>Class Info.<br>class Info.<br>perience)]<br>責<br>: of Coverage b<br>ion fee exempti<br>g<br>SO scholarship<br>vities]<br>;<br>引 予定                                                                                                    | 為、詳細については「 <sup>4</sup><br>ee check the details of<br>受講登録<br>Registration Info<br>y "Gakkensai" and "Fe          | #生呼び出し」一覧<br>the "Student Ca                        | Iで確認してください<br>  -ups" list, just in c<br>資格取得<br>Licenses/Qualification             | ase.]<br>独自プログラム<br>Special Programs         | 学務課からの案F<br>Educational Affairs |
| TOEIC SCORE<br>I構コンピテンシー<br>KIT Competency Fulfilment<br>KIT Competency Fulfilment<br>My Page<br>My Galendar<br>Wy Galendar<br>Wy Galendar<br>Competency Fulfilment<br>My Galendar<br>Wy Galendar<br>Wy Galenda | あり<br>ill-up<br>all-up<br>all- | 度せんが、念の<br>p for you, pleas<br>授業関係<br>Class Info<br>Class Info<br>C | 為、詳細については「 <sup>3</sup><br>e check the details of<br>受講登録<br>Registration info.<br>y "Gakkensai" and "Fu<br>ion]  | #生呼び出し」一覧<br>the "Student Ca                        | Iで確認してください<br>  -ups <sup>#</sup> list, just in c<br>資格取得<br>Licenses/Gualification | ase.]<br>独自プログラム<br>Special Programs         | 学務課からの案内<br>Educational Affairs |

Click on '④ 詳細確認' to move to the result notification screen, then click on '⑤ 通知出力' to download and confirm the decision result.

If you see "⑥ 授業料の納付方法の通知出力・入学料の納付方法の通知出力 ", be sure to download it and confirm the payment method, etc.

|                                                                                                    | 留学生以外の方                                                                                                    |                                                                                                    |                                                                                                    |                                                                   |             |                                  |                         |
|----------------------------------------------------------------------------------------------------|----------------------------------------------------------------------------------------------------|----------------------------------------------------------------------------------------------------|----------------------------------------------------------------------------------------------------|-------------------------------------------------------------------|-------------|----------------------------------|-------------------------|
|                                                                                                    | 留学生以外の方はごちらから申請してく<br>「高等教育の修学支援新制度」と「入学                                                                                                    | ださい。<br>約徴収猶予・授業料徴収猶予」は                                                                                                    | どちらかしか申請できません。                                                                                                    |                                                                   |             |                                  |                         |
|                                                                                                    | 種別                                                                                                    |                                                                                                    | 申請期間                                                                                                    | 申請状況                                                              | -           |                                  |                         |
|                                                                                                    | [●● 年度●学期] 高等教育の修学支援業                                                                                                    | 新制度                                                                                                    | ●●/●●/●●/●●(●)●●時<br>~●●/●●/●●(●)●●時                                                                                                    | 申請済み                                                              | 詳細          |                                  |                         |
|                                                                                                    | [●● 年度●学期] 入学料徴収猶予・授算                                                                                                    | 業料微収猶予                                                                                                    | ●●/●●/●●(●)●●時<br>~●●/●●/●●(●)●●時                                                                                                    | 未申請                                                               | 申請する        |                                  |                         |
|                                                                                                    | 家計急変に伴う高等教育の修学支援新制<br>3か月ごとに継続申請を行ってください                                                                                                    | 測度への申請についてはいつでも行<br>。                                                                                                    | うことができます。                                                                                                    |                                                                   |             |                                  |                         |
|                                                                                                    | 種別                                                                                                    |                                                                                                    |                                                                                                    | 申請状況                                                              | -           |                                  |                         |
|                                                                                                    | 高等教育の修学支援新制度(家計急変)                                                                                                    |                                                                                                    |                                                                                                    | 未申請                                                               | 申請する        |                                  |                         |
|                                                                                                    |                                                                                                    |                                                                                                    |                                                                                                    |                                                                   |             |                                  |                         |
|                                                                                                    | 留学生の方                                                                                                    |                                                                                                    |                                                                                                    |                                                                   |             |                                  |                         |
|                                                                                                    | 留学生の方はこちらから申請してくださ                                                                                                    | 561                                                                                                    |                                                                                                    |                                                                   |             |                                  |                         |
|                                                                                                    | 種別                                                                                                    |                                                                                                    | 申請期間                                                                                                    | 申請状況                                                              | -           |                                  |                         |
|                                                                                                    | [●● 年度●学期] 入学料免除・入学料器                                                                                                    | 故収猶予・授業料免除・授業料徴収                                                                                                    |                                                                                                    | 未申請                                                               | 申請する        |                                  |                         |
| 4                                                                                                    | <b>免除等結果通知</b><br>詳細確認                                                                                                    |                                                                                                    |                                                                                                    | _                                                                 | _           |                                  |                         |
| ④                                                                                                    | 免除等結果通知<br>詳細確認                                                                                                    | <del>了了</del><br><b>芸繊維大学</b><br>irs Office Kyoto Institute o                                                                                                    | 单 学務課<br>(Technology                                                                                                    | ofT                                                               | ech         |                                  | <mark>gy</mark><br>яса  |
| ④ ④ ● ● <p< td=""><td>免除等結果通知           詳細確認           詳細確認            <b>広 都 エ</b><br/><b>丘</b>ducational Affa             <b>余及び徹収猶予申請 結果通知</b>             朱及び徹収猶予申請 結果通知             朱 本本本本本本本本本本本本本本本本本本本本本本本本本本本本</td><td><b> 芸 繊 維 大 学</b><br/>irs Office Kyoto Institute o<br/>In-ド可能です。<br/>潮中にダウンロードし、必要</td><td>学務課<br/>(Technology<br/>町に応じて各ファイルを保存して</td><td><teta.< td=""><td>ech</td><td></td><td>gy<br/>BUS</td></teta.<></td></p<>                                                                                                    | 免除等結果通知           詳細確認           詳細確認 <b>広 都 エ</b><br><b>丘</b> ducational Affa <b>余及び徹収猶予申請 結果通知</b> 朱及び徹収猶予申請 結果通知             朱 本本本本本本本本本本本本本本本本本本本本本本本本本本本本                                                                                                    | <b> 芸 繊 維 大 学</b><br>irs Office Kyoto Institute o<br>In-ド可能です。<br>潮中にダウンロードし、必要                                                                                                    | 学務課<br>(Technology<br>町に応じて各ファイルを保存して                                                                                                    | <teta.< td=""><td>ech</td><td></td><td>gy<br/>BUS</td></teta.<>   | ech         |                                  | gy<br>BUS               |
| <ul> <li>④</li> <li>④</li> <li>●</li> <li>●</li> <li>○</li> <li>○</li></ul>                                                                                                    | 免除等結果通知<br>(詳細確認)  定律細確認   定律細確認   たれにませんので、必ず当該学   ためると知力できませんので、必ず当該学   年度●学期]免除等結果通知                                                                                                    | <b>芸繊維大学</b><br><b>     法 繊維大学</b><br>Kyoto Institute o<br>Soffice Kyoto Institute o<br>Soffice Kyoto Institute o                                                                                                    | 学務課<br>Technology<br>Elicicitでをファイルを保存して                                                                                                    | ください。                                                             | ech         |                                  | 朝じる                     |
| <ul> <li>④</li> <li>●業料免目</li> <li>●運知は<br/>学期が変</li> <li>[2022</li> <li>利度種別</li> </ul>                                                                                                    | 免除等結果通知           詳細確認           算細確認           定位にさいの目 Affa           余及び徴収猶予申請 結果通知           、対象となる学期の期間中のみダウンロ<br>わると出力できませんので、必ず当該学           年度●学期]免除等結果通知                                                                                                    | <b> 芸 繊 維 大 学</b><br>irs Office Kyoto Institute o<br>ロード可能です。<br>期中にダウンロードし、必要<br>単語種別<br>授業科免除                                                                                                    | <ul> <li>学務課</li> <li>(Technology</li> <li>新定結果 減免</li> <li>・</li> </ul>                                                                                                    | ください。 () () () () () () () () () () () () () (                    |             |                                  | gy<br>BUG               |
| <ul> <li>              日本部本の目前には、             日本部本の目前には、             日本の目前には、             日本の目前には、             日本の目前には、             日本の目前には、             日本の目前には、             日本の目前には、             日本の目前には、             日本の目前には、             日本の目前には、             日本の目前には、             日本の目前には、             日本の本の目前には、             日本の本の目前には、             日本の本の相本の本の本の本の本の本の本の本の本の本の本の本の本の本の本の本の本の</li></ul>                                                                                                    |                                                                                                    | <b> 芸 繊 維 大学</b><br>irs Office Kyoto Institute o<br>ロード可能です。<br><sup> 実期中にダウンロードし、必要<br/>単直種別<br/>授業料免除<br/>入学料免除</sup>                                                                                                    | 伊務課       Frechnology       RIC応じて各ファイルを保存して       制定結果       単定結果       ●       ●       ●       ●       ●       ●       ●       ●       ●       ●       ●       ●       ●       ●       ●       ●       ●       ●       ●       ●       ●       ●       ●       ●       ●       ●       ●       ●       ●       ●       ●       ●       ●       ●       ●       ●       ●       ●       ●       ●       ●       ●       ●       ●       ●       ●       ●       ●       ●       ●       ●       ●       ●       ●       ●       ●       ●       ●       ●       ●       ●       ●       ●       ●       ●       ●       ●       ●       ●       ●       ●       ●       ●       ●       ●       ●       ●       ●       ●       ●       ●       ●       ●       ●       ●       ●       ●       ●       ●       ●       ●       ●       ●       ●       ●       ●       ●       ●       ●       ●       ●       ●       ●       ●       ●       ●       ●       ●       ●       ●       ●       ●       ●       ●       ●       ●       ●       ●       ●       ●       ●       ●       ●       ●       ●        ●       ●       ●       ● | ください。 (の) (の) (の) (の) (の) (の) (の) (の) (の) (の)                     |             | <u>通知出力</u>                      | S S                     |
| <ul> <li>④</li> <li>●</li> <li>●</li> <li>●</li> </ul>                                                                                                    | 免除等結果通知           詳細確認           詳細確認                よので、ので、ので、ので、ので当該学             わると出力できませんので、のず当該学            年度●学期]免除等結果通知                                                                                                    | - ド可能です。<br>- ド可能です。<br>期中にダウンロードし、必要<br>単面種別<br>授業料免除<br>入学料免除<br>授業料免除                                                                                                    | <ul> <li>学務課</li> <li>(Technology)</li> <li>副に応じて各ファイルを保存して</li> <li>判定結果 送知</li> <li>・・・・・・・・・・・・・・・・・・・・・・・・・・・・・・・・・・・・</li></ul>                                                                                                    | ください。<br>() 円<br>・ 円<br>・ 円<br>・ 円<br>・ 円<br>・ 円                  |             |                                  | ВСЗ<br>5                |
| <ul> <li>④</li> <li>④</li> <li>●</li> <li>●</li> <li>●</li> <li>●</li> </ul>                                                                                                    | 免除等結果通知           詳細確認           算細確認           算細確認 <b>京都工</b><br>Educational Atta           (大数ひく敬収猶予申請 結果通知)           (大対象となる学期の期間中のみダウンロ<br>わると出力できませんので、必ず当該学           年度●学期]免除等結果通知                                                                                                    | - ド司能です。<br>- ド可能です。<br>- ド可能です。<br>- ド可能です。<br>- ド可能です。<br>- ド可能です。<br>- 「「」」<br>- ド可能です。<br>- 「」」<br>- 「」」<br>- 「」<br>- 「」」<br>- 「」」<br>- 「」」<br>- 「」」<br>- 「」」<br>- 「」」<br>- 「」」<br>- 「」」<br>- 「」」<br>- 「」」<br>- 「」」<br>- 「」」<br>- 「」<br>- 「」<br>- 「」」<br>- 「」<br>- 「」<br>- 「」<br>- 「」<br>- 「」<br>- 「」<br>- 「」<br>- 「」<br>- 「」<br>- 「」<br>- 「」」<br>- 「」<br>- 「」<br>- 「」」<br>- 「」<br>- 「」<br>- 「」<br>- 「」<br>- 「」<br>- 「」<br>- 「」<br>- 「」<br>- 「」<br>- 「」<br>- 「」」<br>- 「」<br>- 「」<br>- 「」<br>- 「」<br>- 「」」<br>- 「」」<br>- 「」<br>- 「」」<br>- 「」<br>- 「」<br>- 」<br>- 「」<br>- 」<br>- 」<br>- 「<br>- 「」<br>- 」<br>- 」<br>- 「」<br>- 」<br>- 」<br>- 「」<br>- 「<br>- 「」<br>- 「<br>- 」<br>- 」<br>- 「<br>- 「<br>- 「<br>- 」<br>- 「<br>- 「<br>- 」<br>- 「<br>- 」<br>- 「<br>- 」<br>- 「<br>- 」<br>- 「<br>- 」<br>- 「<br>- 「<br>- 」<br>- 「」<br>- 「」<br>- 「」<br>- 「<br>- 」<br>- 「<br>- 」<br>- 「<br>- 」<br>- 「<br>- 」<br>- 「<br>- 」<br>- 「<br>- 」<br>- 」<br>- 「<br>- 」<br>- 」<br>- 「<br>- 」<br>- 」<br>- 」<br>- 「<br>- 」<br>- 」<br>- 」<br>- 「<br>- 」<br>- 」<br>- 」<br>- 「<br>- 」<br>- 」<br>- 「<br>- 」<br>- 」<br>- 」<br>- 「<br>- 」<br>- 」<br>- 「<br>- 」<br>- 」<br>- 」<br>- 「<br>- 」<br>- 」<br>- 」<br>- 「<br>- 」<br>- 」<br>- 」<br>- 「<br>- 」<br>- 」<br>- 」<br>- 」<br>- 」<br>- 「<br>- 」<br>- 」<br>- 」<br>- 」<br>- 」<br>- | ・ ・ ・ ・ ・ ・ ・ ・ ・ ・ ・ ・ ・ ・ ・ ・ ・ ・ ・                                                                                                    | ください。<br>A 円<br>・ 円<br>・ 円<br>・ 円<br>・ 円<br>・ 円                   |             | 通知出力<br>通知出力<br>通知出力             | <b>()</b><br>閉じる<br>(5) |
| <ul> <li>④</li> <li>●</li> <li>●</li></ul>                                                                                                    | 免除等結果通知<br>(詳細確認) 注細確認 定したので、必ず当該学 年度●学期]免除等結果通知 4. 対象となる学期の期間中のみダウンロークのそびです。必ず当該学 4. 対象となる学期の期間中のみダウンロークので、必ず当該学 4. 対象となる学期の期間中のみダウンロークので、必ず当該学 4. 対象となる学期の規制中のみダウンロークので、必ず当該学 4. 対象となる学期の規制中のみダウンロークので、必ず当該学 4. 対象となる学期の規制中のみダウンロークのので、必ず当該学 4. 対象となる学期の規制中のみダウンロークのので、必ず当該学 4. 対象となる学期の規制中のみダウンロークのので、必ず当該学 4. 対象となる学期の規制中のみダウンロークののが見ていた。 4. 対象となる学期の規制中のみダウンロークのので、必ず当該学 4. 対象となる学期の規制中のみダウンロークのののののののののののののののののののののののののののののののののののの                                                                                                    |                                                                                                    |                                                                                                    | <たさい。<br>2 たさい。<br>2 月 9 9 9 9 9 9 9 9 9 9 9 9 9 9 9 9 9 9        |             | 通知出力<br>通知出力<br>通知出力<br>通知出力     | 間じる<br>5<br>1 Mi        |
| <ul> <li>                   日              各通知は<br/>学期が変                 日              日                月              日                月              日                月              日                月              日                月              日                月              日                月              日                月              日                日              日                日              日                日              日                日              日                日              日                日              日                日              日                日              日                日              日                日              日                日              日                日              日                日              日                日<td>免除等結果通知           詳細確認           算用確認           定しておいて、ので、ので、ので、ので当該学のの思想中のみダウンロのあると出力できませんので、のず当該学のあると出力できませんので、のず当該学のあると出力できませんので、のず当該学校のあると出力できませんので、のず当該学校のあると出力できませんので、のず当該学校のあると出力できませんので、のすると出力できませんので、のすると出力できませんので、のかず当該学校ので、のかず当該学校ので、のかず当該学校ので、のかず当該学校ので、のかず当該学校ので、のかず当該学校ので、のかず当該学校のでので、のかず当該学校のでので、のかず当該学校のでので、のかず当該学校のでので、のかず当該学校のでのでので、のかず当該学校のでのでのでのでのできませんので、のかず当該学校のでのでので、のかず当該学校のでのでのでのでのでのかりです。           (本) 小学校ので、のかず当該学校ので、のかず当該学校ので、のかず当該学校ので、のかず当該学校ので、のかず当該学校ので、のかず当該学校のでのでのでのでのでのでのでのでのでのでのでのかりでのでののでのでのでのかりでのでのでのでの</td><td></td><td>学務課<br/>(Technology</td><td>&lt;たさい。<br/>(たさい。<br/>() 円 00<br/>0 円 00<br/>0 円 00<br/>0 円 00<br/>Downlo</td><td>ech<br/>••••</td><td>通知出力<br/>通知出力<br/>通知出力<br/>dline: 3</td><td>関じる<br/>5<br/>1 Ma</td></li></ul> | 免除等結果通知           詳細確認           算用確認           定しておいて、ので、ので、ので、ので当該学のの思想中のみダウンロのあると出力できませんので、のず当該学のあると出力できませんので、のず当該学のあると出力できませんので、のず当該学校のあると出力できませんので、のず当該学校のあると出力できませんので、のず当該学校のあると出力できませんので、のすると出力できませんので、のすると出力できませんので、のかず当該学校ので、のかず当該学校ので、のかず当該学校ので、のかず当該学校ので、のかず当該学校ので、のかず当該学校ので、のかず当該学校のでので、のかず当該学校のでので、のかず当該学校のでので、のかず当該学校のでので、のかず当該学校のでのでので、のかず当該学校のでのでのでのでのできませんので、のかず当該学校のでのでので、のかず当該学校のでのでのでのでのでのかりです。           (本) 小学校ので、のかず当該学校ので、のかず当該学校ので、のかず当該学校ので、のかず当該学校ので、のかず当該学校ので、のかず当該学校のでのでのでのでのでのでのでのでのでのでのでのかりでのでののでのでのでのかりでのでのでのでの |                                                                                                    | 学務課<br>(Technology                                                                                                    | <たさい。<br>(たさい。<br>() 円 00<br>0 円 00<br>0 円 00<br>0 円 00<br>Downlo | ech<br>•••• | 通知出力<br>通知出力<br>通知出力<br>dline: 3 | 関じる<br>5<br>1 Ma        |